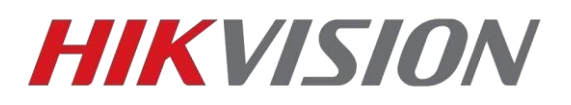

# Подключение устройств к облачному сервису Hik-connect/Guarding-vision

Перед началом настройки обращаем внимание, что в зависимости от версий прошивок, названия пунктов меню в вашем устройстве могут отличаться от приведенных в инструкции. Логика настройки сервиса при этом не меняется.

1)Для начала, убедитесь, что статус облачного сервиса «В сети»

Для этого прописываем корректные параметры сети — IP, маску, шлюз и адреса DNS

| Локальный         | TCP/IP DDNS Nop      | r NAT                       |            |                         |
|-------------------|----------------------|-----------------------------|------------|-------------------------|
| Система           | Lan Wlan             |                             |            |                         |
| Сеть              | Тип NIC              | 10M/100M/1000M Auto         | ~          |                         |
| Базовые настройки |                      | DHCP                        |            |                         |
| Доп. настройки    | IPv4 Адрес           | 192.168.88.114              | Тест       | N                       |
| Видео и Аудио     | IPv4 Маска подсети   | 255.255.255.0               |            | Данные настройки        |
| изображение       | IPv4 Шлюз            | 192.168.88.1                |            | указаны для примера     |
| По событию        | Режим ІРуб           | Объявление маршрута         | ✔ Просмотр | еть объявление маршрута |
| Хранение          | IPv6 Agpec           |                             |            |                         |
|                   | Маска подсети IPv6   |                             |            |                         |
|                   | Шлюз IPv6            | 2                           |            |                         |
|                   | МАС адрес            | 4c:bd:8f:fb:09:8e           |            |                         |
|                   | MTU                  | 1500                        |            |                         |
|                   | Адрес мультикаста    |                             |            |                         |
|                   |                      | Активировать рассылку мульт | икаст      |                         |
|                   | DNS сервер           |                             |            |                         |
|                   | Предпочт DNS сервер  | 8.8.8.8                     |            |                         |
|                   | Альтернат DNS сервер | 77.88.8.8                   |            | данные DNS адреса       |

Не забудьте указать корректный часовой пояс и актуальные дату и время.

Теперь можем переходить к настройке облака.

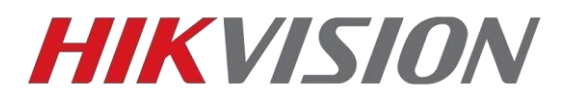

Пропишите следующие адреса серверов:

Для устройств **Hikvision**:

dev.hik-connectru.com, либо litedev.hik-connectru.com

Для устройств HiWatch: dev.guardingvisionru.com, либо

#### litedev.guardingvisionru.com

Если до редактирования адрес сервера начинался на dev, то прописываете

российский адрес начинающийся на dev. Если litedev, то соответственно,

указывайте российский litedev.

Придумайте проверочный код, не используйте буквы в алфавитном порядке

и одинаковые символы. В этом случае устройство к облаку не подключится.

| HIM       | VISION             | Live View Pla          | lyback          | Picture            | Application           | Configuration            |                                                                      |
|-----------|--------------------|------------------------|-----------------|--------------------|-----------------------|--------------------------|----------------------------------------------------------------------|
|           | System             | SNMP Email Pla         | tform Access    | Network Service    | 802.1x Other          | Integration Protocol     | Smooth Streaming                                                     |
| Ð         | Network            | Platform Access Mode   | Hik-Con         | nect               | ~                     |                          |                                                                      |
|           | Basic Settings     | Senable                |                 |                    |                       |                          |                                                                      |
|           | Advanced Settings  | Server Address         | litedev.hi      | ik-connectru.com   | Custom                |                          |                                                                      |
| <u>Q.</u> | Video/Audio        | Register Status        | Online          |                    | $\sim$                |                          |                                                                      |
| 14        | Image              | Stream Encryption/Enc  | cryp QWERTY     |                    | $\odot$               |                          |                                                                      |
| Ē         | Event              | 6 to 12 characters all | owed, including | upper-case and lov | ver-case letters, and | d digits. To ensure devi | ce security, a combination with at least 8 characters of all the thr |
|           | Storage            |                        | _               |                    |                       |                          |                                                                      |
| R         | Vehicle Detection  | 🗎 Save                 |                 |                    |                       |                          |                                                                      |
| 63        | VCA                |                        |                 |                    |                       |                          |                                                                      |
| 44        | Human Body Capture |                        |                 |                    |                       |                          |                                                                      |
|           |                    |                        |                 |                    |                       |                          |                                                                      |

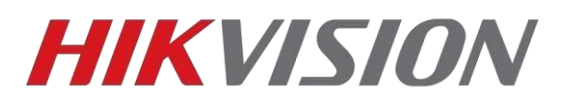

#### 2)Регистрируем учетную запись на сайте <u>i.hik-connectru.com</u>

| HIKVISION* | English                                                                                     |
|------------|---------------------------------------------------------------------------------------------|
| HIKVISION  | English     Welcome     Account/Email   Password     Forgot Password     Login     Register |
|            |                                                                                             |

3) Рекомендуем добавлять устройство по серийному номеру,

DS-72xxABXY/SN123456789ABCD123456789ABCD (вводим блок из 9 цифр)

На новых устройствах формат серийного номера изменился. Одна буква и 8 цифр, например **C12345678** 

| tộ:<br>I                     | Управление уст      | rpo          | Серийный номер устройства, Домен 🛛 🔍 🗿 Добав |         |                  |  |  |  |  |
|------------------------------|---------------------|--------------|----------------------------------------------|---------|------------------|--|--|--|--|
| равление устройством         | Домен Устро         | Серийный ном | IP/Номер порта.                              | Состоян | Операции устройс |  |  |  |  |
|                              | 446276665           | 446276665    | 85.114.6.18                                  |         |                  |  |  |  |  |
| Другие устройства            | 501556055           | 501556053    | 85.114.6.18/80                               | Оффлайн | 1064             |  |  |  |  |
|                              | Добавить устройство |              |                                              |         | / 前 箱 🤟          |  |  |  |  |
|                              | Серийный номе       | . 🔼          | Пок                                          | іск     | / 🖞 🖪 🤜          |  |  |  |  |
| осмотреть мои общие<br>видео |                     |              |                                              | Отмена  | / = = +          |  |  |  |  |
|                              | 839308775           | 839308775    | 85.114.6.18/80                               | Оффлайн | /                |  |  |  |  |
| Иоя учетная запись           |                     |              |                                              |         |                  |  |  |  |  |

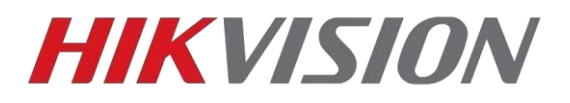

#### 4)После ввода серийного номера, жмем кнопку Поиск

#### Если статус устройства В сети — то появится окошко как на скриншоте.

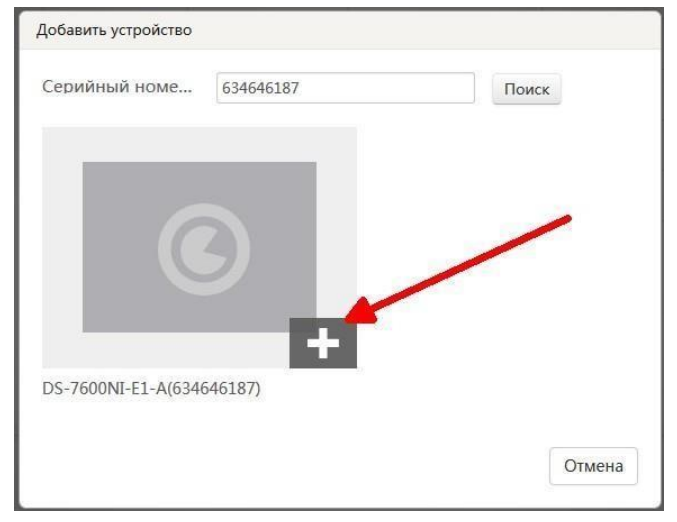

Вводим проверочный код который мы прописали в настройках ранее.

|                     |           |        | Construction of the second |
|---------------------|-----------|--------|----------------------------|
| Добавить устройство |           |        |                            |
| Серийный номе       | 634646187 | Πα     | риск                       |
| Проверочный к       |           |        |                            |
|                     |           | Отмена | Добавить                   |
|                     |           |        |                            |

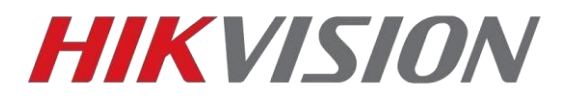

Код можно найти на наклейке устройства,

|     | Device Verification Code                                                                                                    | ×                                       |
|-----|----------------------------------------------------------------------------------------------------|-----------------------------------------|
| 59) | Adding device with the serial No.of 52899<br>the device verification code which is mark<br>device label. Input ABCDEF if no verification<br>provided. | 93759.Input<br>ced on the<br>on code is |
|     | Device Verification Code :<br>OK<br>No device is add                                                                                                  | Cancel<br>ded.                          |

через web интерфейс (прошивки 3.4.90+ на регистраторах и 5.4.5+ на камерах)

| H         | Watch                  | Просмотр Архив              | Изобр.                     | Настройки                                                          |
|-----------|------------------------|-----------------------------|----------------------------|--------------------------------------------------------------------|
| <b>P</b>  | Локальный              | Email Платформы достул      | а HTTPS Другое             |                                                                    |
| ©         | Система                | Режим доступа платфор С     | Guarding Vision            | ×                                                                  |
|           | Базовые настройки      | Адрес сервера d             | ev.eu.guardingvision.com   | П Изменить                                                         |
|           | Доп. настройки         | Статус регистрации          | 3 сети                     | *                                                                  |
| <u>Q.</u> | Видео и Аудио          | Код подтверждения 🧧         | •••••                      | M.                                                                 |
| 14        | изображение            | От 6 до 12 букв с учетом ре | гистра (a–z, A–Z) или цифр | о (0–9). Реплиендуется использовать мин. 8 символов — букв и цифр. |
| Ë         | По событию             | () Изменить код проверки.   |                            |                                                                    |
| B         | Хранение               |                             |                            |                                                                    |
| Fo        | Обнаружение автомобиля | 🗎 Сохранить                 |                            |                                                                    |
| 63        | VCA                    |                             |                            |                                                                    |
|           |                        |                             |                            |                                                                    |

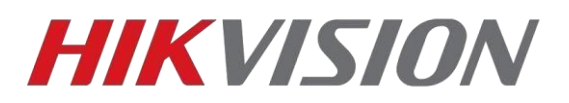

Или через GUI самого регистратора (мышка+монитор)

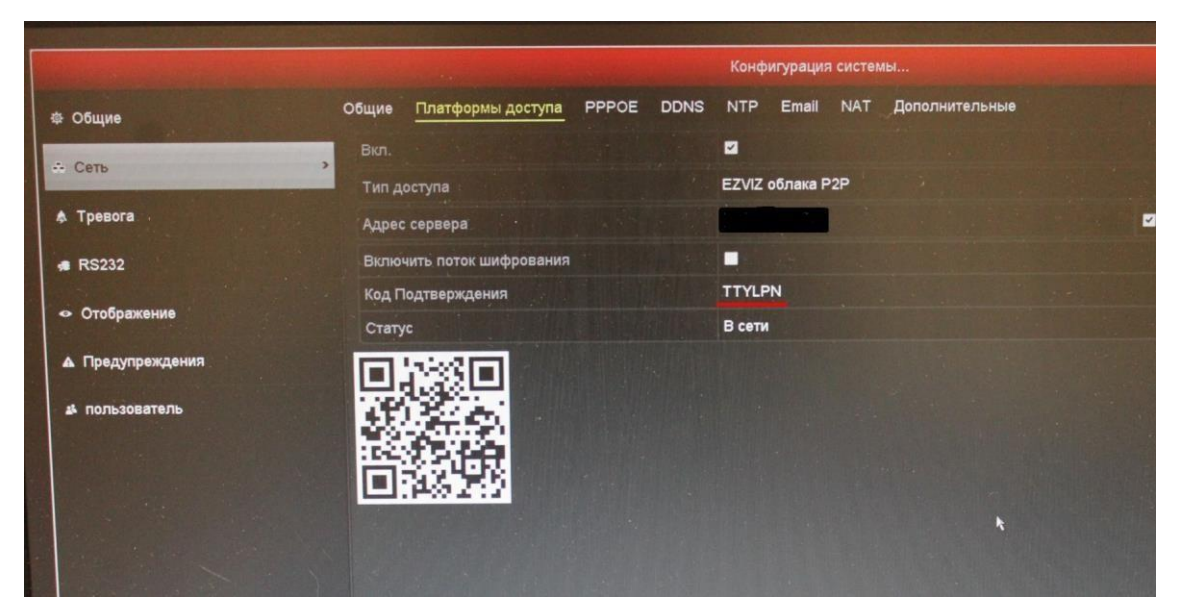

5)После ввода кода жмем кнопку Добавить и видим надпись

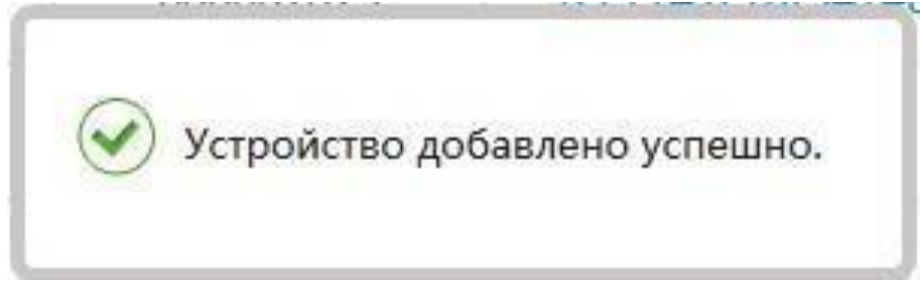

Поздравляем, Вы великолепны!

Теперь перейдем к настройке просмотра.

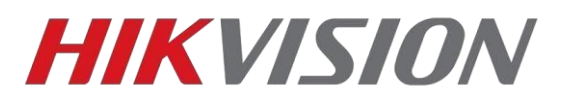

## Просмотр на ПК через IVMS-4200

p2p сервис теперь доступен не только для пользователей Windows, но и для MacOSX.

Открываем настройки клиентского ПО и выбираем регион р2р

| 🌔 iVMS-4200            |                                |                                                            |                                        | 🛆 Вход не был вып          | юлнен 🗄 🖸 admin 🕶   🔒 🗕 🗇 🗙 |
|------------------------|--------------------------------|------------------------------------------------------------|----------------------------------------|----------------------------|-----------------------------|
| 🔡 📗 Контроль достуг    | а 🖄 Центр уведомлений о событи | иях 🔄 Техническое обслуживание и управление                | 💿 📧 Удаленное воспроизведение/загрузка | 🛗 Управление посещаемостью | 🗐 Основной ракурс           |
| =                      | Общие                          |                                                            |                                        |                            |                             |
| 🎫 Управление устройс 👻 | Просмотр и воспроизведение в п | * Время окончания лога Один месяц                          |                                        |                            |                             |
| 📄 Настройки событий 🔻  | изображение                    | • Максимальный режим Развернуть                            |                                        |                            |                             |
| 🧃 Расписание хранилища | Хранение изображений события   | <ul> <li>Быстродействие сети О Расписание запис</li> </ul> | и 🔿 Выше нормального 🧿 Лучший          |                            |                             |
| 🙎 Управление аккаунтом | Контроль доступа и видеодомоф  | Активировать клавиатуру и джойстик 🕖                       |                                        |                            |                             |
| 🐯 Конфигурация системы | Файлы                          | Поиск новой версии ПО 🏾 🦲                                  |                                        |                            |                             |
| 👿 Системный лог        | Панель инструментов            | Автообновление устройства Загрузить и спросить             | перед 🔻                                |                            |                             |
|                        |                                |                                                            |                                        |                            |                             |
|                        | Аутентификация в целях безопас | Регион Cloud P2P Russia                                    | · )                                    |                            |                             |
|                        |                                |                                                            |                                        |                            |                             |
|                        |                                | Сохранить                                                  | молчан                                 |                            |                             |
|                        |                                |                                                            |                                        |                            |                             |
|                        |                                |                                                            |                                        |                            |                             |
|                        |                                |                                                            |                                        |                            |                             |
|                        |                                |                                                            |                                        |                            |                             |
|                        |                                |                                                            |                                        |                            |                             |
|                        |                                |                                                            |                                        |                            |                             |
|                        |                                |                                                            |                                        |                            |                             |

Теперь в правом верхнем углу нажимаем на кнопку Вход

| 🌔 iVMS-4200            | С Вход не бы                                                                                                    | л выполнен 🗄 🖂 admin 🕶   🛆 🗕 🗇 |
|------------------------|----------------------------------------------------------------------------------------------------|--------------------------------|
| 🔡 📗 Контроль доступ    | 📺 Центр уводомлений о событиях 🛛 📳 Техническое обслуживание и управление 💿 📧 Удаленное воспроизведение/загрузка 📰 Управлёне посещаемоская | Основной ракурс                |
| =                      | устройство Стрим Сервер                                                                                                    |                                |
| 📖 Управление устройс 🔺 | 🕂 до Q. Онлайн устройства 🛛 Переместить 📓 QR-код 🗅 Обновить(0) 🗭 Обновить                                                                 | Всего (21) Фильтровать         |
|                        | 🗌   Название 🖕   Тип подклю  Сетевые парам  Тип устройс  Серийный комер   Уровень без  Статус польз  Обновление прошивки   Операция       |                                |

Вводим учетные данные и просматриваем камеры через Основной ракурс

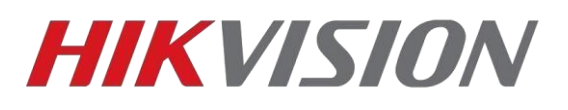

| 0     | VMS-4200             |         |                |                  |                    |                      |                                                                                |          |                  |                         |         |            | 🛆 Вход не был в | ыполнен   | 🗄 🖾 admin 🕶   🖞 | 9 – Q × |
|-------|----------------------|---------|----------------|------------------|--------------------|----------------------|--------------------------------------------------------------------------------|----------|------------------|-------------------------|---------|------------|-----------------|-----------|-----------------|---------|
| 88    | 📕 Контроль доступа   | Ù       | 🛉 Центр увед   | омлений о со     | бытиях 📑           | Техническое обслу:   | живание и управл                                                               | ение 🛞   | 🖻 Удаленное      | воспроизведение/загрузк | a 🛗 a   | правление/ | посещаемостью   | <b></b> 1 | Основной ракурс | 1       |
|       |                      | устройс | тво Стрим С    |                  |                    |                      |                                                                                |          |                  |                         |         |            |                 |           |                 |         |
|       |                      |         |                | устройства       |                    |                      |                                                                                |          |                  |                         |         |            |                 |           |                 |         |
|       | управление устроис 🔺 | Ac. •   |                |                  |                    | Тип истройс 💧 Сарийн | ามีก   Canutinus in unuan   Yoomanus Kan   Cranic non-a   Обион канио на на на |          |                  |                         |         |            |                 |           |                 |         |
|       | устройство           |         | 10 10 20 22    | Marg ID / source | 10 10 20 22:0000   | истройство           | and roach 1                                                                    | Casteria | . curyc nonosini |                         |         |            |                 |           |                 |         |
|       |                      |         |                | Mus IR/so        | 10,10,20,22,0000   | yerpowerao           |                                                                                | Chaudeur | • не в сети      | пет доступной версии    |         |            |                 |           |                 |         |
|       |                      |         | 172 16 200 116 | Mare ID/se       |                    |                      |                                                                                |          |                  | м тной версии           |         |            |                 |           |                 |         |
|       |                      |         |                | Mara ID/ac       |                    |                      |                                                                                |          |                  | ной версии              |         |            |                 |           |                 |         |
| _     |                      |         |                | User IP/so       |                    |                      |                                                                                |          |                  | ной верски              |         |            |                 |           |                 |         |
|       | Расписание хранилища |         |                | Имя IP/ас        |                    |                      |                                                                                |          |                  | шой версии              |         |            |                 |           |                 |         |
| 2     |                      |         | 172.16.201.45  | Имя IP/до        |                    |                      | Login                                                                          |          |                  | ной версии              |         |            |                 |           |                 |         |
| silte | Конфигирация системы | n       |                | Имя IP/до        |                    | User Nam             | ne/Phone Numb                                                                  | per      |                  | тной версии             | RØE     |            |                 |           |                 |         |
|       |                      | n       |                | Имя IP/до        |                    |                      |                                                                                |          |                  | ной версии              | r @ E   | 188        |                 |           |                 |         |
| 2     |                      | 0       |                | Имя IP/до        |                    | Password             | Password<br>Login<br>Register                                                  |          |                  | тной версии             | <br>R@E | 188        |                 |           |                 |         |
|       |                      |         |                | Имя IP/до        |                    |                      |                                                                                |          |                  | ной версии              | C @ E   | ।<br>१ ८ ८ |                 |           |                 |         |
|       |                      | O       |                | Имя IP/до        |                    |                      |                                                                                |          |                  | ной версии              | C @ E   |            |                 |           |                 |         |
|       |                      |         |                | Имя IP/до        |                    |                      |                                                                                |          |                  | тной версии             | C @ 5   | 188        |                 |           |                 |         |
|       |                      |         | 8003           | Имя IP/до        |                    |                      |                                                                                |          |                  | іной версии             |         |            |                 |           |                 |         |
|       |                      |         |                | Имя IP/до        |                    | Allow to do t        | the following:                                                                 |          |                  | ной версии              |         |            |                 |           |                 |         |
|       |                      |         |                | Имя IP/до        |                    | Get your             | personal informa                                                               | tion.    |                  | тной версии             |         |            |                 |           |                 |         |
|       |                      |         |                | Имя IP/до        |                    | Get your             | device informatic                                                              | n.       |                  | тной версии             |         |            |                 |           |                 |         |
|       |                      |         |                | Имя IP/до        |                    |                      |                                                                                |          |                  | зной версии             |         |            |                 |           |                 |         |
|       |                      |         |                | Имя IP/до        |                    |                      |                                                                                |          |                  | зной версии             |         |            |                 |           |                 |         |
|       |                      |         |                | Имя IP/доме      | 172.16.201.22:8000 | Сервер хран DS-NVR-  | -V120820180309-309                                                             | Слабый   | 😢 не в сети      | Нет доступной версии    |         |            |                 |           |                 |         |
|       |                      |         |                |                  |                    |                      |                                                                                |          |                  |                         |         |            |                 |           |                 |         |
|       |                      |         |                |                  |                    |                      |                                                                                |          |                  |                         |         |            |                 |           |                 |         |
|       |                      |         |                |                  |                    |                      |                                                                                |          |                  |                         |         |            |                 |           |                 |         |

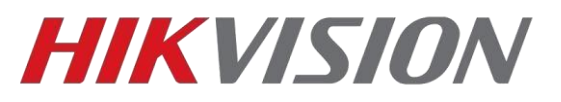

### Просмотр через мобильное устройство

Скачиваем приложение Hik-Connect

Для iOS - <u>В Apple Store</u>

Для Android - в магазине приложений Hikvision

После запуска приложения, выбираем регион Russia. Нажимаем внизу кнопку Больше, после чего входим, используя свою учетную запись.

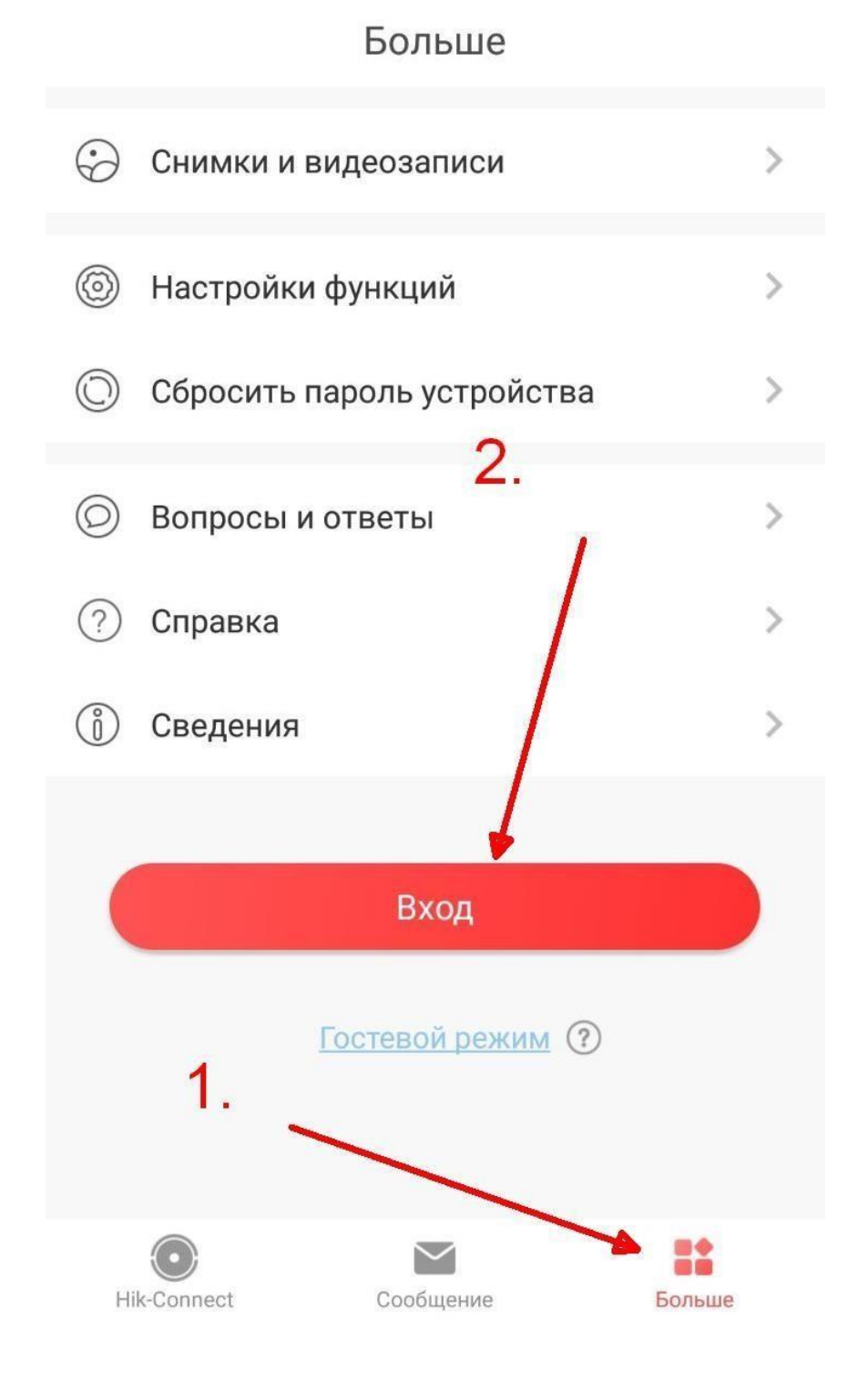